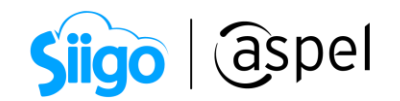

## Solicita tu número de serie desde aspel.com

A continuación, se describen los pasos a seguir para realizar el proceso de actualización del número de serie desde la página de Aspel. Recordando que dependerá de la modalidad de contratación que utilizaste para actualizar tu sistema de Aspel SAE 7.0, pudiendo ser en suscripción (pago mensual, semestral o anual) o Licenciamiento (pago único). Para más información consulta el siguiente enlace *Consulta precios de Aspel SAE*.

Para esta situación tomaremos como ejemplo la modalidad en suscripción:

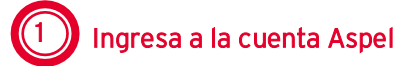

 a) Para realizar el proceso ingresa a la página <u>aspel.com</u> en la sección: "Mi cuenta Aspel"

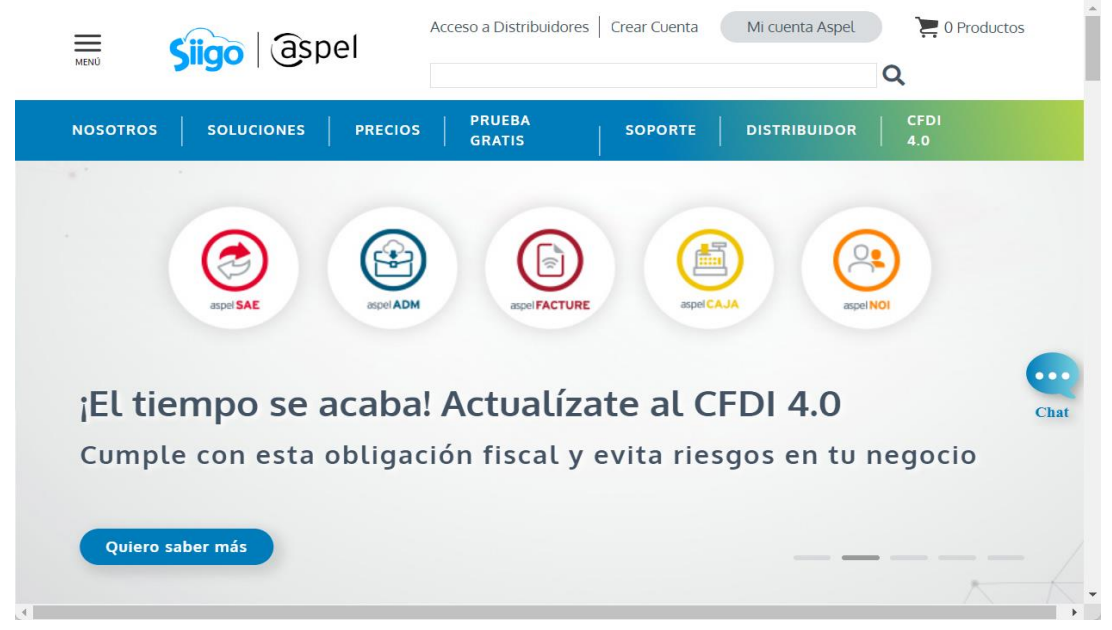

Página de Aspel.

b) Al dar clic sobre dicho icono el sistema solicitará que se ingresen los datos para el acceso como es "Usuario y Contraseña" (en caso de no recordar la contraseña, el sistema cuenta con la opción para la recuperación de esta, el sistema enviará un correo electrónico con que se dio de alta la cuenta). Ingresados los datos da clic en

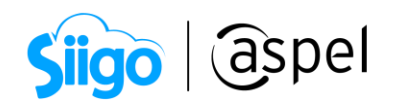

| MENÚ       | Siigo aspel     | Ac                       | ceso a Distribuidores   Crear Cuenta | Mi cuenta Aspel | C Productos |
|------------|-----------------|--------------------------|--------------------------------------|-----------------|-------------|
|            |                 | Iniciar of               | sión                                 |                 |             |
|            |                 | Ingresa tus              | datos                                |                 |             |
|            |                 | S1                       |                                      |                 |             |
|            |                 | i Olvidaste tu con       | ión                                  |                 |             |
|            |                 | ¿Eres nuevo? <u>Crea</u> | <u>tu cuenta</u>                     |                 | Cast        |
| Enlaces rá | pidos Capacitac | ón Distribuidores        | Comunidad Aspel                      | Aspel Academia  |             |

Ingresar a: "Mi cuenta Aspel".

 C) Una vez dentro de la cuenta aspel en la sección" Mis servicios" localiza Suscripciones.

|                                                                 | aspel                                        |                  | Póliza 9999 Vigente DISTRIE                                                                                                    | BUIDO • 🚬 2 Productos                              |
|-----------------------------------------------------------------|----------------------------------------------|------------------|----------------------------------------------------------------------------------------------------|----------------------------------------------------|
| NOSOTROS SO                                                     | DLUCIONES PRECIOS                            | PRUEBA<br>GRATIS | SOPORTE DISTRIBUIDOR                                                                                                    | CFDI<br>4.0                                        |
| Mis Servicios Mi C<br>Aspel Nube                                | cuenta Aspel                                 | i n              |                                                                                                    |                                                    |
| Servidor virtual<br>Suscripciones<br>Licenciamiento<br>ADM      | REE                                          |                  |                                                                                                    | Haz sonar tu<br>facturación<br><b>con el nuevo</b> |
| NOI Anticipo<br>Espacio<br>Mis Pólizas                          | Mis clientes                                 | 11               | Pedidos                                                                                                    | CFDI 4.0                                           |
| Sellado CFDI<br>Cursos<br>Activar claves de                     | \$                                           |                  |                                                                                                    |                                                    |
| producto-Prepago<br>Solicitar clave de<br>confirmación          | <u> </u>                                     | ,                | Si este 2022 cambiaste al RESICO, envíanos tu<br>Constancia de Situación Fiscal con CIF<br>(Cédula de Identificación Fiscal) a:<br>comisiones_aspel@aspel.com.mx | Ver recursos                                       |
| Mi Negocio<br>Distribuidor<br>https://www.aspel.com.mx/cuenta/n | Seguir comprando<br>nis-servicios?idServicio |                  | Comisiones                                                                                                    |                                                    |

Sección Mis servicios.

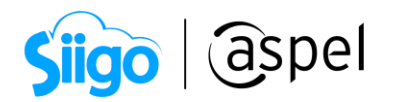

d) Podrás visualizar los sistemas que se tienen en suscripción. Para realizar la actualización del número de serie de Aspel SAE 7.0, ubica la serie a actualizar y da clic en el icono

| NOSOTROS                                                                                           | SOLUCIONE                                                          | s   I                                      | PRECIOS                    | PRUEBA GRATIS                          | 5 SOPORT         | E DISTR                    | IBUIDOR          |                                      | 🕨 YouTube |
|----------------------------------------------------------------------------------------------------|--------------------------------------------------------------------|--------------------------------------------|----------------------------|----------------------------------------|------------------|----------------------------|------------------|--------------------------------------|-----------|
| <b>Mis Servicios</b><br>Aspel Nube<br>Servidor virtual                                             | Mis servici<br>Sistemas en Susci<br>Arrastra una column<br>Sistema | OS<br>ripción<br>a aquí para ag<br>Versión | rupar por ella<br>USUARIOS | No. serie                              | Fecha Activación | Próximo Pago               |                  | Seguir comprar                       | Ido       |
| Suscripciones<br>Licenciamiento<br>NOI Anticipo                                                    | · 📀                                                                | 7.0                                        | 1                          | SKSNWR                                 | 10/02/2022       | 10/03/2022                 | Plan actualizado | E la fay                             |           |
| Espacio<br>Mis Pólizas contratadas<br>Mis Pólizas compradas por<br>el distribuidor<br>Sellado CFDI |                                                                    |                                            |                            |                                        |                  |                            |                  |                                      | _         |
| Cursos<br>Activar claves de producto-<br>Prepago<br>Solicitar clave de<br>confirmación             |                                                                    |                                            |                            |                                        |                  |                            |                  |                                      | Chat      |
| Enlaces rápidos<br>Descargar Reinstalables                                                         | Cap                                                                | vacitación<br>binars                       |                            | Distribuidores<br>Plan de capacitación |                  | Comunidad Aspel<br>Eventos |                  | Aspel Academia<br>Programa educativo |           |

Actualizar número de serie.

Posteriormente se mostrará una ventana en la cual se especifican los términos y condiciones para la actualización de la versión, daremos clic en

| Actualiza la versión de t                                                                                | u sistema                                                                                                    | × |
|----------------------------------------------------------------------------------------------------|----------------------------------------------------------------------------------------------------|---|
| Ya esta disponible una nueva vei<br>los siguientes aspectos:                                             | sión para tu sistema en renta, puedes obtenerla sin costo adicional en este momento, solo debes considerar                                                                                                    | ĩ |
| <ol> <li>A partir de que te entreguem<br/>sistema, por lo que si consideras</li> </ol>                   | os el número de serie electrónico de la nueva versión, tendrás que dejar de utilizar la versión anterior de tu<br>que aún no estás listo para suspender el uso de tu actual versión entonces No continúes con este proceso.                                                                               |   |
| 2 Al Aceptar actualizarte a la ni                                                                        | ieva versión se generará un nuevo Número de Serie Electrónico correspondiente a la nueva versión.                                                                                                    |   |
| 3 Para facilitar la transición ent<br>siguiente validación                                               | re ambas versiones (anterior-actual) podrás utilizar la versión anterior solamente hasta el vencimiento de tu                                                                                                    |   |
| una vez que se cumpla este plaz<br>durante un tiempo, a bien de qu<br>versión anterior, el sistema se in | o la versión anterior de tu sistema quedará "inactiva".Esto significa que podrás utilizar ambas versiones sólo<br>e puedas trasladar la información de una versión a otra, pero una vez que venza la última validación de la<br>activará y a partir de ese momento sólo podrás utilizar la nueva versión. |   |
| 4 El número de serie electrónic                                                                          | o de la nueva versión, tendrá la misma periodicidad de renta que el de la versión anterior.                                                                                                    |   |
| 5 Para instalar la nueva versión                                                                         | del sistema, es necesario que lo descargues en nuestro centro de descarga.                                                                                                    |   |
| 6 Para activar la nueva versión<br>aspel.com, si requieres que tus n<br>después de que lo hayas activad  | de tu sistema, en el Asistente de activación deberás indicar como razón social aquella que registraste en<br>eportes o recibos se emitan con una razón social diferente podrás modificar dicha razón social en el sistema<br>o.                                                                           |   |
|                                                                                                    | Aceptar                                                                                                    |   |

Términos y condiciones.

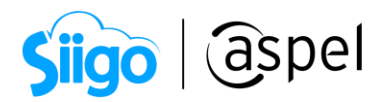

e) Se enviará un correo electrónico al correo registrado en la cuenta Aspel, en el cual se indica la notificación de la actualización del número de serie de Aspel SAE de la versión 7.0 a la 8.0.

|   | Actualización de versión para tu Sistema Aspel                                                                          |
|---|----------------------------------------------------------------------------------------------------|
| E | stimado(a) Ma<br>ecibimos con éxito tu solicitud para actualizar la versión de tu <b>Sistema Aspel en Suscripción</b> : |
| S | istema con actualización: Aspel-SAE                                                                                     |
| n | lúmero de serie nueva versión: SLSNMR                                                                                   |
| P | ara activar tu Sistema Aspel contacta a tu Distribuidor, tu aliado de negocio, o llámanos al 800 Aspel 123.             |
| E | n caso de no tener un Distribuidor asignado, encuéntralo aquí                                                           |

Correo de actualización.

iListo! Con estos sencillos pasos estarás actualizado.

Te invitamos a consultar más documentos como este en <u>Tutoriales</u> y a suscribirte a nuestro canal de <u>YouTube</u>

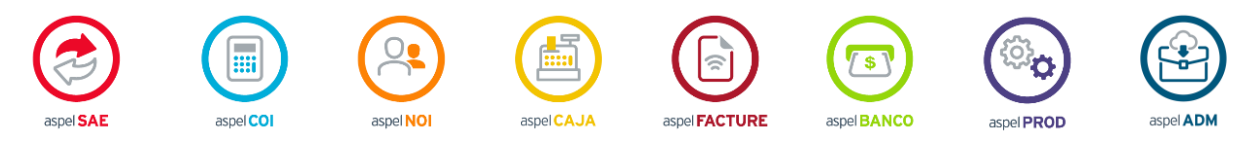

Dudas, comentarios y sugerencias sobre este documento <u>aquí</u>.

Capacitación Soporte Técnico